Toutes les fonctions Financières qui tournent autour des simulations d'emprunts et d'épargne se définissent avec 5 variables :

#### VA = valeur actuelle

Ce que représente aujourd'hui l'ensemble des remboursements futurs.

- VC = valeur future capitalisée, avec les intérêts
- > VPM = valeur de paiement

Valeur des montants à rembourser périodiquement (par an, par mois...)

#### > NPM = nombre des remboursements

Nombre des périodes pour des remboursements constants, à un taux d'intérêt constant. Si on rembourse tous les mois un emprunt sur 4 ans, NPM = 48 (4 ans x 12 mois par an).

### TAUX = taux d'intérêt

Taux d'intérêt par période (année, mois...) Le taux doit être en rapport avec les périodes : Si on rembourse tous les mois, un taux annuel devra être divisé par 12 pour donner le taux par mois.

 La fonction VPM calcule le paiement périodique pour un prêt basé sur des montants fixes et un taux d'intérêt constant.

VPM(taux; npm; va; [vc]; [type])

Remarques:

- Les sommes reçues sont positives, alors que les sommes versées sont négatives.
- L'argument: Type = 0 ou omis sert à dire que les remboursements ont lieu en fin de période.

**Type** = 1 => début de période

#### Exemple :

Vous souhaitez emprunter 200 000DH à un taux d'intérêt de 6 % par an pour une durée de 10 ans.

- 1. Saisissez les valeurs dans Excel :
  - A1 : 200000 (Montant du prêt) A2 : 6% (Taux d'intérêt annuel) A3 : 10 (Durée en années)
- 2. Calculez le paiement mensuel en A4:

2 220,41 dh

 La fonction NPM envoie le nombre de versements nécessaires pour rembourser un emprunt à taux d'intérêt constant, sachant que ces versements doivent être constants et périodiques.

NPM( taux, vpm, va,[vc],[type])

#### **Exemple :**

Quel est le nombre de mensualités pour le remboursement mensuel d'un emprunt de 10 000 € au taux annuel

de 12 % à raison de 1000 € par mois :

=NPM(12%/12; -1000; 10000; 0; 1) → égale 10,59 (11 mensualités)

 La fonction VC renvoie la valeur future d'un investissement à remboursements périodiques et constants, et à un taux d'intérêt constant que vous souhaitez atteindre après le dernier paiement.

VC (taux; npm; vpm; va; type)

**Exemple :** 

Combien vaudra mon épargne ?

- Supposons que vous vouliez économiser de l'argent pour financer un projet spécifique qui sera mis en œuvre dans un an. Vous déposez 1 000 € sur un compte d'épargne qui vous rapporte 6 % d'intérêts par an, capitalisés mensuellement, ce qui représente un intérêt mensuel de 6%/12, soit 0,5%. Vous envisagez de déposer 100 € au début de chaque mois pendant les 12 mois à venir.
- Quel sera le montant de votre épargne au bout des 12 mois ?

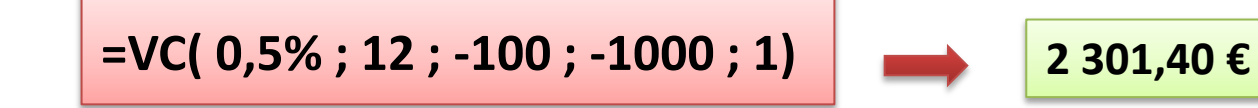

 VA calcule la valeur actuelle d'un investissement. La valeur actuelle correspond à la somme que représente aujourd'hui un ensemble de remboursements futurs. Par exemple, lorsque vous faites un emprunt, le montant de l'emprunt représente la valeur actuelle pour le prêteur.

VA (taux; npm; vpm; [vc]; [type])

#### **Exemple :**

- une compagnie financière vous propose un investissement qui vous rapportera 5 000 DH à la fin de chaque mois pendant les vingt prochaines années. Le montant de l'investissement est de 600 000 DH et le taux d'intérêt du marché est de 8 % par an.

En utilisant la fonction VA, vous découvrez que la valeur actuelle de la suite d'annuités de 5 000 DH est :

### =VA ( 0,08/12 ; 12\*20 ; 5000 ; 0 ) égale -597 771,50 DH.

Le résultat est négatif car il représente un décaissement, ce que vous devriez payer. La valeur actuelle de la suite d'annuités (597 771,50 DH) est inférieure à la somme que vous devez payer (600 000 DH) pour réaliser cet investissement. Il n'est donc pas intéressant de souscrire à la proposition de la compagnie.

 La fonction TAUX détermine le taux d'intérêt pour un emprunt ou un investissement donné en fonction des paiements réguliers, du montant total et du nombre de paiements.

TAUX( npm; vpm; va; [vc];[type];[estimation] )

### **Exemple :**

 Votre banquier vous fait un prêt de 80 000 DH avec remboursement de 2000 DH par mois sur 4 ans . Vous rentrez à la maison et aimeriez déterminer le taux d'intérêt avec Excel :

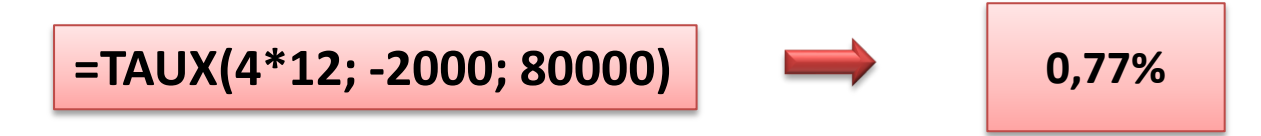

### Application 12: Analyse d'un Emprunt

 Contexte : Vous envisagez de contracter un emprunt pour financer un projet. Utilisez les fonctions financières d'Excel pour évaluer les conditions de l'emprunt.

#### Données :

- •Montant de l'emprunt : 100,000 €
- Taux d'intérêt annuel : 5%
- Durée de l'emprunt : 10 ans
- Fréquence des paiements : Mensuelle
- Tâches :

1.Calcul de la mensualité.

2.Calcul du coût total de l'emprunt.

- 3.Calcul du taux d'intérêt effectif (mensuel).
- 4.Calcul du montant total des intérêts payés.

5.Interprétation des résultats.

Interprétation des Résultats :

- Mensualité : Le montant de chaque mensualité est de 1,060.66 €.
  Cela représente un engagement financier mensuel important.
- Coût total : Le coût total de l'emprunt est de 127,279.20 €, ce qui inclut à la fois le principal et les intérêts.
- Total des intérêts : Les intérêts payés au total s'élèvent à 27,279.20
  €. Cela montre combien l'emprunt coûte au-delà du montant initial.
- Conclusion :

Cet emprunt entraîne des mensualités élevées et un coût total substantiel. Avant de s'engager, il est important de considérer l'impact sur le budget et de s'assurer que les revenus suffisent à couvrir ces paiements.

# Les tableaux croisés dynamiques

### **1. Introduction aux Tableaux Croisés Dynamiques**

Les tableaux croisés dynamiques (ou TCD) sont des outils puissants dans Excel permettant de résumer, analyser, explorer et présenter de grandes quantités de données de manière dynamique.

- Un tableau croisé dynamique permet de :
  - Synthétiser les données en calculant des totaux, des moyennes, des comptes, etc.
  - > Organiser les données en les regroupant par catégories.
  - > Analyser les tendances et modèles dans de grandes bases de données.
- Exemple d'utilisation:

•Analyse des Ventes Mensuelles : un TCD pour obtenir les ventes totales par mois, produit, et région.

•Suivi des Performances des Employés : Utiliser des segments et des chronologies pour filtrer les performances mensuelles, trimestrielles, ou annuelles d'un employé.

# Les tableaux croisés dynamiques

### 2. Création d'un Tableau Croisé Dynamique

1. Préparation des données : Les données qui vont être utilisées dans le TCD doivent être sous forme de tableau ou de plage nommée avec des en-têtes bien définis et sans lignes ni colonnes vides.

2.Insertion du tableau croisé dynamique : Sélectionnez votre plage de données et allez dans l'onglet dans le ruban Insertion -> Tableau Croisé Dynamique.

**3.Choisir l'emplacement :** Vous pouvez insérer le **TCD** dans une nouvelle feuille ou dans la même feuille et valider avec **OK**.

| F  | ichier <b>A</b>            | ccueil Ins   | sertion            | Mise en pa              | ige Formu                              | les Donnée  | es Révision                                 | Affichage                                                         | Développeur               | Aide           | Acrobat               | Power Pivot                | Q        | Rechercher  | des outils a |
|----|----------------------------|--------------|--------------------|-------------------------|----------------------------------------|-------------|---------------------------------------------|-------------------------------------------------------------------|---------------------------|----------------|-----------------------|----------------------------|----------|-------------|--------------|
| Ta | bleau croisé<br>ynamique ~ | Tableaux cro | bisés Table<br>dés | au Image                | Formes<br>Formes<br>SmartAr<br>Capture | t<br>Graphi | nii ~ i<br>¢ (X ~ i<br>ques<br>aandés ∂ ~ i | <b>III × I<sup>III</sup> ×</b><br>III <b>× III ×</b><br>∴ × Grapt | hique croisé<br>namique ∽ | Courbe His     | stogramme C           | Conclusions S<br>et pertes | egment   | Chronologie | Lien         |
|    |                            | Tatleaux     |                    |                         | Illustrations                          |             | Grag                                        | phiques                                                           | Гл                        | Gra            | phiques spark         | line                       | F        | iltres      | Liens        |
| A  | 1                          | • : )        | X V                | <i>f</i> <sub>x</sub> □ | ATE                                    |             |                                             |                                                                   |                           |                |                       |                            |          |             |              |
|    | A                          | В            |                    | С                       | D                                      | E           | F                                           | G                                                                 | Н                         |                | 1                     | J                          |          | К           | L            |
| 1  | DATE                       | VILL         | .E                 | TYPE                    | CATEGORIE                              | TAILLE      | CA (K€)                                     | Charges (K€)                                                      | Tableau crois             | sé dynamiqu    | ie à partir d'u       | ne table ou d'un           | e plage. | ? )         | x            |
| 2  | Semaine                    | 4 Nice       | Dé                 | tail                    | Robe                                   | XL          | 21                                          | 19                                                                | Céledianna                |                |                       |                            |          |             |              |
| 3  | Semaine                    | 4 Paris      | Gro                | OS                      | Robe                                   | XL          | 23                                          | 20                                                                | Selectionner              | un tableau (   | ou une plage          | -                          |          |             | _            |
| 4  | Semaine                    | 4 Marsei     | lle Gro            | os                      | Pulls                                  | XL          | 23                                          | 21,54                                                             | <u>T</u> ableau/Pla       | ige : Feuil    | 2!SA\$1:SG\$15        |                            |          |             | <u> </u>     |
| 5  | Semaine                    | 4 Paris      | Gro                | OS                      | Robe                                   | S           | 36                                          | 34                                                                | Choisissez l'e            | mplacement     | où vous voul          | ez placer le table         | au crois | é dynamique | -            |
| 6  | Semaine                    | 4 Nice       | Dé                 | tail                    | Pulls                                  | XL          | 59                                          | 55                                                                | O <u>N</u> ouvell         | e feuille de ( | alcul                 |                            |          |             |              |
| 7  | Semaine                    | 4 Paris      | Gro                | os                      | Pulls                                  | XL          | 56                                          | 53,23                                                             | O <u>F</u> euille (       | de calcul exi  | tante                 | -                          |          |             |              |
| 8  | Semaine                    | 5 Paris      | Dé                 | tail                    | Pulls                                  | S           | 14                                          | 13,96                                                             | Emp <u>l</u> aceme        | nt :           |                       |                            |          |             | <u>1</u>     |
| 9  | Semaine                    | 5 Marsei     | lle Gro            | OS                      | Robe                                   | XL          | 32                                          | 12                                                                | Indiquez si vo            | ous souhaite   | z analyser plu        | sieurs tables —            |          |             | _            |
| 10 | Semaine                    | 5 Paris      | Gro                | os                      | Pulls                                  | S           | 41                                          | 40                                                                | 🗌 Ajouter                 | ces donnée     | s au <u>m</u> odèle d | e données                  |          |             |              |
| 11 | Semaine                    | 5 Nice       | Gro                | OS                      | Robe                                   | XL          | 52                                          | 50                                                                |                           |                |                       |                            | or       | Annula      |              |
| 12 | Semaine                    | 6 Paris      | Dé                 | tail                    | Robe                                   | S           | 23                                          | 22,12                                                             |                           |                |                       |                            | UK       | Annule      |              |
| 13 | Semaine                    | 6 Nice       | Gro                | OS                      | Pulls                                  | S           | 36                                          | 21                                                                |                           |                |                       |                            | 1        |             |              |
| 14 | Semaine                    | 6 Nice       | Gro                | OS                      | Robe                                   | S           | 36                                          | 34                                                                |                           |                |                       |                            |          |             |              |
| 15 | Semaine                    | 6 Nice       | Dé                 | tail                    | Robe                                   | S           | 36                                          | 23                                                                |                           |                |                       |                            |          |             | 9            |

# Les tableaux croisés dynamiques

### 3. Organisation des Données dans le Tableau Croisé Dynamique

> Création de la structure : Vous verrez une zone avec des champs (colonnes de votre tableau) et des **zones pour organiser les données** : Filtres, Lignes, Colonnes et Valeurs.

VILLE

🗏 Détail

Gros

Pulls

Robe

Pulls

Robe

Total général

- Filtres : Permet de filtrer les données affichées selon certains critères.
- Lignes : Les données de ce champ seront affichées sous forme de lignes dans le tableau.
- **Colonnes** : Les données de ce champ seront affichées sous forme de colonnes.
- Valeurs : Affiche les valeurs que vous souhaitez synthétiser (somme, moyenne, compte, etc.).

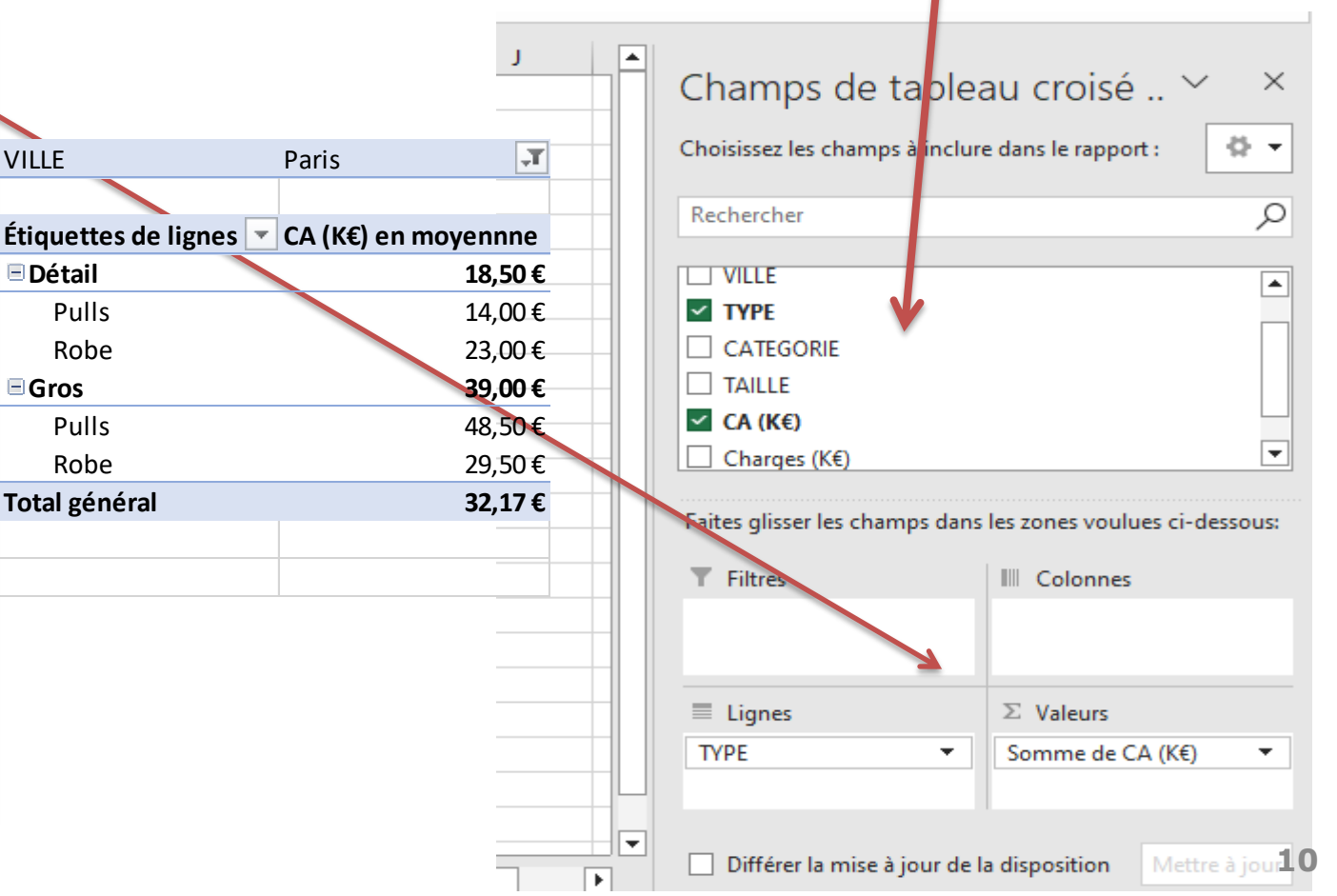

# **Création d'un tableau croisé**

### **4. Fonctions Avancées des Tableaux Croisés Dynamiques**

### A. Calculs et Synthèses Personnalisés

1. Modifier le type de calcul : Cliquez sur une valeur dans la zone Valeurs, puis choisissez Paramètres de champ de valeur pour utiliser Somme, Moyenne, Compte, Max, Min, etc.

|    | ~                      |                      | Paramètres des champs de valeurs — — — X                              | - / | 1 A                    | В                | C D                        | E         | F              |     | 3       |
|----|------------------------|----------------------|-----------------------------------------------------------------------|-----|------------------------|------------------|----------------------------|-----------|----------------|-----|---------|
| 1  |                        |                      |                                                                       | 1   |                        |                  | Paramètres des champs de   | valeurs   | _              |     | ×       |
| 2  |                        |                      | Nom de la source : CA (K€)                                            | 2   |                        |                  | Nom do la course ( CA (VE) |           |                |     |         |
| 3  | Étiquettes de lignes 💌 | Moyenne de CA (K€) I | Nom personnalisé : Moyenne de CA (K€)                                 | 3   | Étiquettes de lignes 🔽 | Somme de CA (K€) | Nom de la source : CA (KE) |           |                |     |         |
| 4  | ■ Pulls                | 38,16666667          |                                                                       | 4   | ■ Pulls                | 46,93%           | Nom personnalisé : Somm    |           |                |     |         |
| 5  | Marseille              | 23                   | Synthèse des valeurs par Afficher les valeurs                         | 5   | Marseille              | 4,71%            | Synthèse des valeurs par   | s valeurs |                |     |         |
| 6  | Nice                   | 47,5                 | Résumer le champ de valeur par                                        | 6   | Nice                   | 19,47%           |                            |           |                |     |         |
| 7  | Paris                  | 37                   | Choisissez le type de calcul que vous souhaitez utiliser pour résumer | 7   | Paris                  | 22,75%           |                            |           |                |     |         |
| 8  | ■ Robe                 | 32,375               | données du champ sélectionné                                          | 8   | ■Robe                  | 53,07%           | % du total général         |           |                |     |         |
| 9  | Marseille              | 32                   | Somme                                                                 | 9   | Marseille              | 6,56%            | Champ de base :            | Élé       | ment de base : |     |         |
| 10 | Nice                   | 36,25                | Moyenne                                                               | 10  | Nice                   | 29,71%           | DATE                       |           |                |     |         |
| 11 | Paris                  | 27,33333333          | Max.                                                                  | 11  | Paris                  | 16,80%           | TYPE                       |           |                |     |         |
| 12 | Total général          | 34,85714286          | Produit                                                               | 12  | Total général          | 100,00%          | CATEGORIE                  |           |                |     |         |
| 13 |                        |                      |                                                                       | 13  | Ŭ                      |                  | CA (K€)                    | -         |                |     | •       |
| 14 |                        |                      |                                                                       | 14  |                        |                  |                            |           |                |     |         |
| 15 |                        |                      | <u>F</u> ormat de nombre OK Annuler                                   | 15  |                        |                  | Format de nombre           |           | ОК             | Ann | nuler   |
| 16 |                        |                      |                                                                       |     |                        |                  |                            |           |                |     | inane i |

2. Afficher les valeurs en pourcentage : Dans les Paramètres de champ de valeur, sous Afficher les valeurs,

choisissez des options comme % du total général, % de la ligne, ou % de la colonne.